# EPICTRACK USER GUIDE

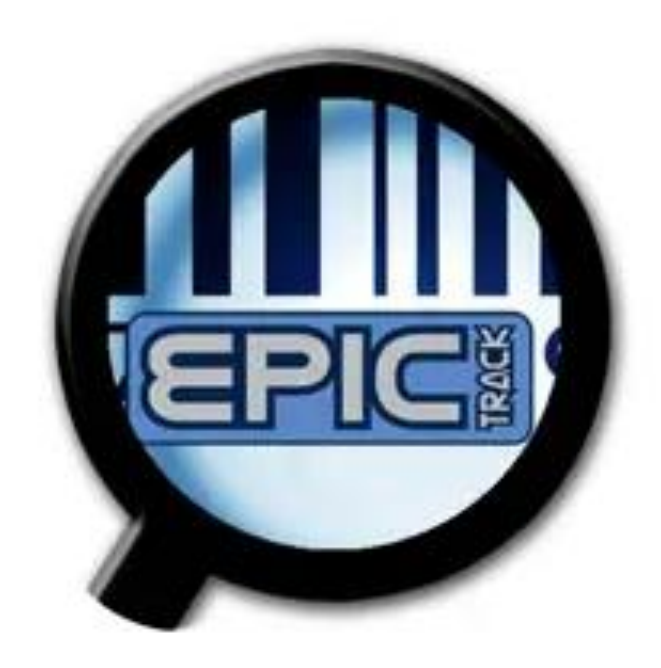

12.2024

# **Table of Contents**

| Table of Contents             | 2  |
|-------------------------------|----|
| Overview                      | 4  |
| Log-In                        | 4  |
| Creating Users/Groups         | 5  |
| Creating Lists                | 9  |
| Creating Sub-lists – Simple   | 10 |
| Creating Sub-lists – Advanced | 12 |
| Adding List Items             | 13 |
| Events                        | 15 |
| Level 1 Event Example         | 15 |
| Level 4 Event Example         | 16 |
| Create Events                 | 17 |
| Status Functions              | 21 |
| Reporting                     | 23 |
| View Account Details          | 27 |
| Epic Track App                | 28 |
| Using the Epic Track App      | 28 |
| Did my ID Scan?               | 31 |

# Notice:

Elliott Data Systems Inc. reserves the right to make improvements or changes in the products described in this manual at any time without notice.

While reasonable efforts have been made in the preparation of this document to insure its accuracy, Elliott Data assumes no liability resulting from any errors or omissions in this document, or from the use of information contained herein.

# **Copyright Notice:**

This manual is copyrighted. All rights reserved. This manual may be printed for use by licensed EPIC Track users only. This manual may not be reproduced for distribution outside a licensed site.

Copyright © 2024 Elliott Data Systems Inc.

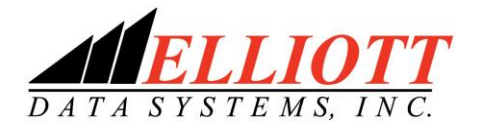

Prepared By: Elliott Data Systems, Inc.

17825 Edison Ave Chesterfield, MO 63005 (636) 386-8400 Fax (636) 386-3072

Customer Service Support 1-888-345-8511

mobilesolutions@elliottdata.com www.elliottmobilesolutions.com

#### **Overview**

EPIC Track Server is a web-based application that allows for six functions within the EPIC Track program.

Add/ Manage Users Add/Manage Lists Create/Manage Events View Event Status Run Reports View Account Status

# Log-In

1. To access the EPIC Track Server, open your internet browser and type the following URL <a href="https://www.epictrackserver.com/">https://www.epictrackserver.com/</a> you should now see the screen below.

Note: Epic Track is generally tested in Internet Explorer, Firefox, Safari and Chrome. Since these change frequently, we may request that you use a particular browser or version from time to time for compatibility reasons.

- 2. Enter the username and password provided by your account administrator.
- 3. Once successfully logged in, you will see a screen similar to the one below.

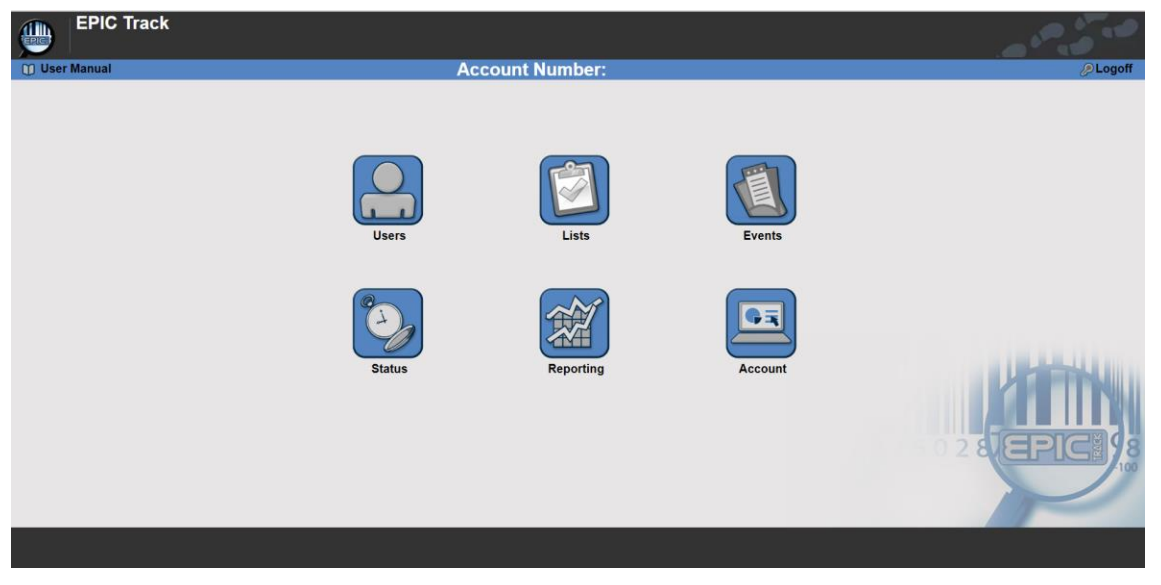

Note: You may not see all six of the icons based upon the account privileges. You will find the link to the User Manual in the upper left corner of the screen. Also, your account number is located in the top middle of the screen.

# **Creating Users/Groups**

To create users/groups and assign or modify privileges use the following steps.

- 1. After logging into EPIC Track Server, click on the Users icon.
- 2. To create a new user, click on the New Users button as shown below:

| EPIC Track    |             |                 |                         |             |                                      |
|---------------|-------------|-----------------|-------------------------|-------------|--------------------------------------|
| 🕦 User Manual |             | Users           | List                    |             | 🥬 Logoff                             |
|               | Search:     | Clear Search    | Group: Administrators 🔹 | Search      |                                      |
|               | Full Name   | <u>Username</u> | <u>Status</u>           |             |                                      |
|               | Berra, Gene | eberra          | Active                  | <u>Edit</u> | A REAL PROPERTY AND A REAL PROPERTY. |
|               |             |                 |                         | 502         |                                      |
| Back          |             |                 |                         |             | Groups New User                      |

.

- 3. Fill in all of the data elements as shown on the screen below.
  - a. Scan ID, Email and PIN are not required.

| Create User                                                                  |                                                                                     |                   |
|------------------------------------------------------------------------------|-------------------------------------------------------------------------------------|-------------------|
| Last Name:<br>First Name:<br>User Name:                                      |                                                                                     |                   |
| Scan ID:<br>Email:                                                           |                                                                                     |                   |
| Password: PIN:                                                               | Change<br>Change                                                                    |                   |
| Group: (Choose)<br>Status: Archived<br>Force Password Reset on Next Logon: 🗹 | Click here to create a new group or uthe drop-down menu to select a existing group. | ≥ate<br>use<br>an |

4. Click Save, to save the new user you created. You should now see the new user display on the Users List screen, as illustrated below.

|              | Users           | List                  |          |
|--------------|-----------------|-----------------------|----------|
| Search: Clea | r Search        | Group: Administrators | • Search |
| Full Name    | <u>Username</u> | <u>Status</u>         |          |
| Berra, Gene  | eberra          | Active                | Edit     |
|              |                 |                       |          |

5. To create a new group, click Groups in the Users List screen as shown below.

| EPIC Track    |                          |                           |                         |        |                 |
|---------------|--------------------------|---------------------------|-------------------------|--------|-----------------|
| 1 User Manual |                          | Users                     | List                    |        | Logoff          |
|               | Search:                  | Clear Search              | Group: Administrators   | Search | ]               |
|               | Full Name<br>Berra, Gene | <u>Username</u><br>eberra | <u>Status</u><br>Active | Edit   |                 |
|               | Doe, John                | johndoe                   | Active                  | Edit   |                 |
| Back          |                          |                           |                         |        | Groups New User |

6. Select New Group.

|      | EPIC Track<br>EDS - Gene |                |              |      |           |
|------|--------------------------|----------------|--------------|------|-----------|
| USer | Manual                   |                | Groups List  |      | 🖉 Logoff  |
|      |                          |                | Show: Active |      |           |
|      |                          | Group Name     |              |      |           |
|      |                          | Administrators |              | Edit |           |
|      |                          |                |              |      |           |
|      |                          |                |              | 502  |           |
| Back |                          |                |              |      | New Group |

7. From the Create Group screen, you can name your group and select any rights that you want to assign to this group. Once finished, click Save to save your new group.

| Group Name: Reporting                                   |
|---------------------------------------------------------|
| Rights: Allow adding/editing of users and group rights. |
| Allow adding/editing of list and list data.             |
| Allow adding/editing of events.                         |
| Allow viewing of reports.                               |
| Allow viewing of status screen.                         |
| Allow access to Account page.                           |
| Status: 🗆 Archived                                      |

If you no longer have use for a Group, you can Archive that group by checking the Archive button.

# **Creating Lists**

Lists can be created for anything that will be tracked using EPIC Track. Please remember that lists can be people, places or things. Lists can be created manually through the EPIC Server screens, explained in the following steps. Lists can also be generated automatically by using the EPIC Data Connector Tool.

#### *Note: Please see the section on EPIC Data Connector for more information.*

- 1. From the EPIC Track Server screen, click on the Lists button.
- 2. You should now see the lists screen as shown below.
- 3. From the screen you can select to "show" Active or Archive lists, click "List Items" to modify an existing list, or click "New List" to create a new list.

| EPIC Track    |            |                    |                       |
|---------------|------------|--------------------|-----------------------|
| 1 User Manual |            | Lists              | Logoff                |
|               |            |                    |                       |
|               |            |                    |                       |
|               |            | Show: Active       |                       |
|               |            |                    |                       |
|               | Date       | Name               |                       |
|               | 03/06/2019 | Employees          | Settings List Items   |
|               | 11/30/2018 | Sites              | Settings Listnems     |
|               | 10/29/2014 | Gates              | Settings List Items   |
|               | 10/29/2014 | Locations          | Settings List Items   |
|               | 10/29/2014 | Responsible Adults | Settings List Items   |
|               | 10/29/2014 | Students           | Settings List Items   |
|               |            |                    |                       |
|               |            |                    |                       |
|               |            |                    |                       |
|               |            |                    |                       |
|               |            |                    | 100                   |
|               |            |                    |                       |
|               |            |                    |                       |
| Back          |            |                    | New Sub-List New List |

4. Click on "New List" to manually create a new list of people, places, or things.

- 5. You should now see the List Settings screen. From here you can name your list using the List Name Field.
  - a. Personnel List check this box if this will be a list of people with a first and last name.
  - b. Archived Check this box to archive the list.
  - c. Optional 1 Give the additional field a name if you intend to use the optional field (i.e. Company).
  - d. Optional 2 Give the additional field a name if you intend to use the optional field (i.e. Hard Hat #).
  - e. Optional 3 Give the additional field a name if you intend to use the optional field (i.e. Birthday).
- 6. Once you have entered the necessary information, click Save List.

|                                                          | List Settings                         |
|----------------------------------------------------------|---------------------------------------|
|                                                          |                                       |
| List Name:                                               | No sync history available to display. |
| <ul> <li>✓ Personnel List</li> <li>✓ Archived</li> </ul> |                                       |
| Optional Field Labels:                                   |                                       |
| Optional 1:                                              |                                       |
| Optional 2:<br>Optional 3:                               |                                       |

#### Creating Sub-lists – Simple

Sub-lists can be created from main lists to create unique lists for specific people, groups, categories, etc. The sub-lists utilize the additional text fields for parsing. Sub-lists do not count towards the number of active records you are licensed for.

- 1. Once in the List Section, click on New Sub-List in the bottom right corner.
- 2. Give your list a name and select the source list to pull from.

|                       |       |         |        | Sub- | List \$ | Settings |      |   |  |
|-----------------------|-------|---------|--------|------|---------|----------|------|---|--|
|                       |       |         |        |      |         |          |      |   |  |
| List Names Ob Oradam  |       |         |        |      |         |          |      |   |  |
| Source List: Students |       | ~       |        |      |         |          |      |   |  |
|                       |       |         |        |      |         |          |      |   |  |
|                       |       | List Co | olumn  |      |         | Value    |      |   |  |
|                       | ✓ Opt | ional 3 | ✓ Like | ;    | •       |          | None | ~ |  |
|                       |       |         |        |      |         |          |      |   |  |

- 3. Under List Column select the field you would like to use to create the sub-list.
  - 1. Select "like" if you want to grab records that contain any portion of your value.
    - i. Example data in text field:

| List It           | em Edit             |
|-------------------|---------------------|
| First Name: Frank | Browse Remove Photo |

#### Using the like option:

|                        |         | S      | Jb-Lis | t Settinc | IS   |   |  |
|------------------------|---------|--------|--------|-----------|------|---|--|
|                        |         |        |        |           |      |   |  |
|                        |         |        |        |           |      |   |  |
|                        |         |        |        |           |      |   |  |
| List Name: 8th Graders |         |        |        |           |      |   |  |
| LIST Name, our Graders |         |        |        |           |      |   |  |
| Source List: Students  | ~       |        |        |           |      |   |  |
| Archived               |         |        |        |           |      |   |  |
|                        |         |        |        |           |      |   |  |
|                        | List C  | olumn  |        | Value     |      |   |  |
| · ·                    | Classes | ✓ Like | ✓ 10   | 0         | None | ~ |  |
|                        |         |        |        | -         |      |   |  |
|                        |         |        |        |           |      |   |  |
|                        |         |        |        |           |      |   |  |

If the equal option was chosen, it would not find a match because the field contains other values.

2. Select "equal" if you want only those records that match.

| ~      |                           |                              |                                  |                                        |                                             |                                                      |
|--------|---------------------------|------------------------------|----------------------------------|----------------------------------------|---------------------------------------------|------------------------------------------------------|
| ~      |                           |                              |                                  |                                        |                                             |                                                      |
| ~      |                           |                              |                                  |                                        |                                             |                                                      |
| ~      |                           |                              |                                  |                                        |                                             |                                                      |
|        |                           |                              |                                  |                                        |                                             |                                                      |
|        |                           |                              |                                  |                                        |                                             |                                                      |
| List C | olumn                     |                              | Value                            |                                        |                                             |                                                      |
| List C | Joiunn                    | _                            | Value                            |                                        |                                             |                                                      |
| Grade  | <ul> <li>Equal</li> </ul> | ✓ 8                          |                                  | None                                   | <b>•</b>                                    |                                                      |
| (      | List C<br>Grade           | List Column<br>Grade 🖌 Equal | List Column<br>Grade 🗸 Equal 🗸 8 | List Column Value<br>Grade ✓ Equal ✓ 8 | List Column Value<br>Grade V Equal V 8 None | List Column Value<br>Grade <u>Caual 2888 None 28</u> |

Returns only those records that match the given value.

#### Creating Sub-lists – Advanced

This section will show how to add multiple lines of criteria for the sub-list.

- 1. Follow the previous steps in Creating a Sub-list Simple.
- 2. To add a new line, select "(" in the first dropdown and then select "and" or "or" in the last dropdown.
  - a. Selecting "and" will require the record to meet all criteria from each line.
  - b. Selecting "or" will return records that meet criteria from only one line.
- 3. Repeat the process of selecting you field > like/equals and the value.
- 4. If this is the last row, make sure to select ")" in the last dropdown.

The example below will give you every record in 6<sup>th</sup>, 7<sup>th</sup> or 8<sup>th</sup> grade.

|                     |                              | Su     | b-List Sett | tings          |        |   |
|---------------------|------------------------------|--------|-------------|----------------|--------|---|
| List Name: 8th Grad | iers<br>nts V                |        |             |                |        |   |
| Archived            |                              |        |             |                |        |   |
| Archived            | List C                       | Column | Valu        | ue             |        |   |
| Archived            | List C                       | Column | Valu<br>✓ 8 | ueOr           | ~      |   |
| Archived            | List C<br>✓ Grade<br>✓ Grade | Column | Valu        | ue<br>Or<br>Or | ~<br>~ | ~ |

#### Adding List Items

1. Click List Items next to the list you would like to add items.

| Lists       |                    |                                   |  |  |  |
|-------------|--------------------|-----------------------------------|--|--|--|
|             | Shour Active       |                                   |  |  |  |
|             | Show. Acuve +      |                                   |  |  |  |
| <u>Date</u> | Name               | $\frown$                          |  |  |  |
| 03/06/2019  | Employees          | Settings List Items               |  |  |  |
| 11/30/2018  | Sites              | Settings List Items               |  |  |  |
| 10/29/2014  | Gates              | <u>Settings</u> <u>List Items</u> |  |  |  |
| 10/29/2014  | Locations          | <u>Settings</u> <u>List Items</u> |  |  |  |
| 10/29/2014  | Responsible Adults | Settings List Items               |  |  |  |
| 10/29/2014  | Students           | Settings List Items               |  |  |  |

- 2. Click New List Item in the bottom left hand side.
- 3. Enter the records First Name, Last Name, Barcode and any additional fields.

| First Name:<br>Last Name:<br>Barcode: | Test<br>Dummy<br>123456   |  |  |  |  |
|---------------------------------------|---------------------------|--|--|--|--|
| Company :<br>Hard Hat # :             | Elliott Data Systems 1345 |  |  |  |  |
| Birthday :                            | 3/24/2005                 |  |  |  |  |
| Status:                               | Archived                  |  |  |  |  |
| Delete                                |                           |  |  |  |  |

4. To add a photo to your list item, click on the Browse button below the photo field. This will allow you to search for photos on any of your accessible drives. Once you select the photo you want, click the Upload button and it should appear in the "List Item Edit" Screen.

| Li               | st Item Edit |
|------------------|--------------|
|                  |              |
| First Name: Test | 125          |
| Last Name: Dummy |              |
| Barcode: 123456  |              |
| Company :        |              |
| Hard Hat # :     |              |
| Birthday :       |              |
| Status: Archived |              |
| Delete           | Browse       |
|                  | Remove Photo |
|                  |              |

5. The last step is to click "Save List Item". You should now see your list item created as shown below.

|                     | List Edit           |      |
|---------------------|---------------------|------|
|                     |                     |      |
|                     |                     |      |
|                     | Search Clear Search |      |
|                     | Show Archived       |      |
|                     |                     |      |
| <u>Name in List</u> | Barcode             |      |
| Doe, Johnathan      | 1651651             | Edit |

# <u>Events</u>

Before going through the steps to create a new event, it is important to have a basic understanding of the logic behind creating events. Events can be configured for almost any tracking scenario. Simple events may only track items from one list, while complex events might track items from several lists that need to be associated together. When designing an event, it is important to understand what the main item you want to track is and set up the event so that item is the last list in the event. It is also helpful to understand the output or reporting that you want to get from a tracking event. By understanding the output, it is easier to design the event appropriately.

Below are some diagrams that show a simple and complex event displayed with all the steps included in the event.

Note: Lists need to be created before creating your events.

#### Level 1 Event Example

This is designed to track people or things from only one list. It is important to understand Levels. Level 1 events track one list, Level 2 Events track two lists and so on.

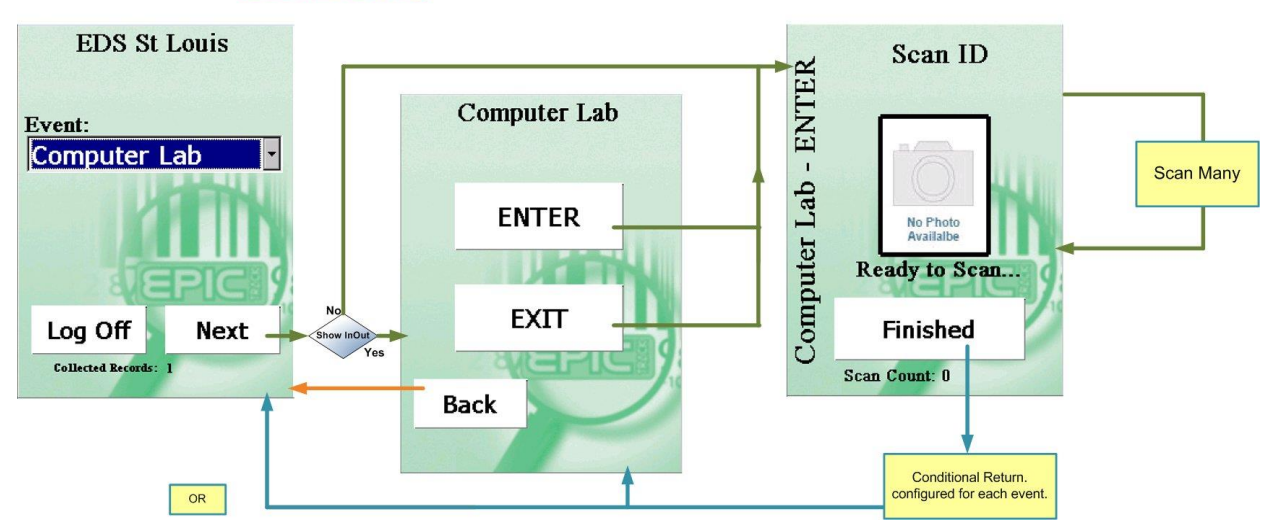

#### Level 1 Grouping

#### Level 4 Event Example

This is designed to track people or things from four lists. In the example below we are tracking a location, juvenile, service provider, and visitor.

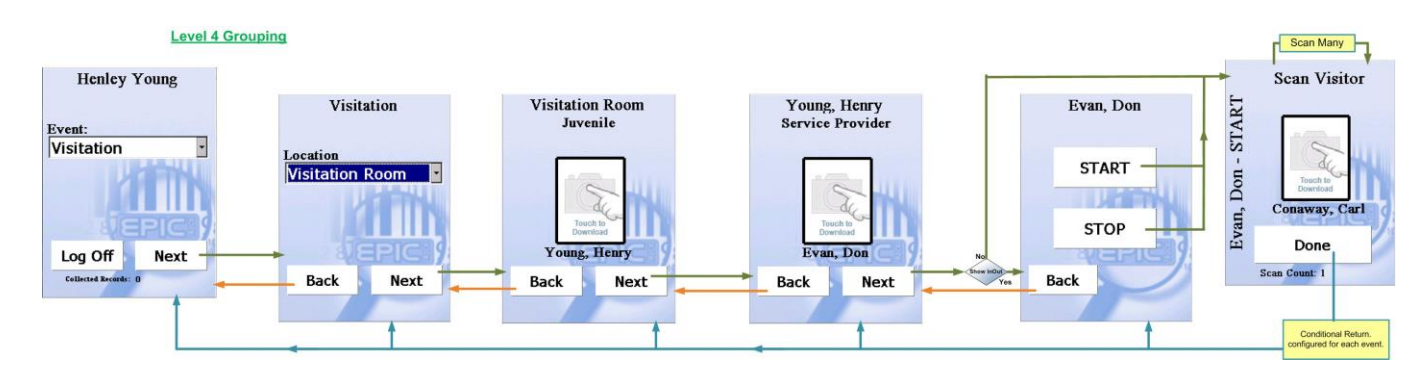

#### **Create Events**

- 1. From the EPIC Track Server screen, select the "Events" button.
- 2. From the Events screen shown below, you can either edit an existing event, or create a new event. Please also note, the "Show" drop-down menu can be changed to either show only Active or Archived events.

| EPIC Track    |                    |                 |      |      |                                                             |
|---------------|--------------------|-----------------|------|------|-------------------------------------------------------------|
| 🗊 User Manual |                    | Events          |      |      | 🖉 Logoff                                                    |
|               | Date               | Show: Active    |      |      | Click here to view a log<br>of the Epic Track<br>Connector. |
|               | Date<br>04/10/2019 |                 | Edit | 100  |                                                             |
|               | 10/26/2018         | Bus Tracking    | Edit | Log  |                                                             |
|               | 10/24/2018         | Conference 2018 | Edit | Log  |                                                             |
|               | 11/19/2014         | Class Trip      | Edit | Log  |                                                             |
|               | 10/29/2014         | Davcare         | Edit | Log  | I DE LA LA LA LA LA LA LA LA LA LA LA LA LA                 |
|               | 10/29/2014         | Field Trip      | Edit | Log  |                                                             |
|               | 10/29/2014         | Football Game   | Edit | Log  |                                                             |
|               | 10/29/2014         | Computer Lab    | Edit | Log  |                                                             |
|               |                    |                 |      | 5028 |                                                             |
| Back          |                    |                 |      |      | New Event                                                   |

- 3. To create a new event, click on the New Event button.
- 4. You should now see the "Event Configuration" screen.

5. Name your event by typing in the Event Name field. Below is a sample event named "Test Event". You can click "Set Background" to change the background color of the event. From the Steps Menu, select the number of levels included in your event. In the sample, Level 1 has been selected. Click the Apply Preview button to preview the settings you have configured so far. Lastly, click "Next" to configure the next step in your event.

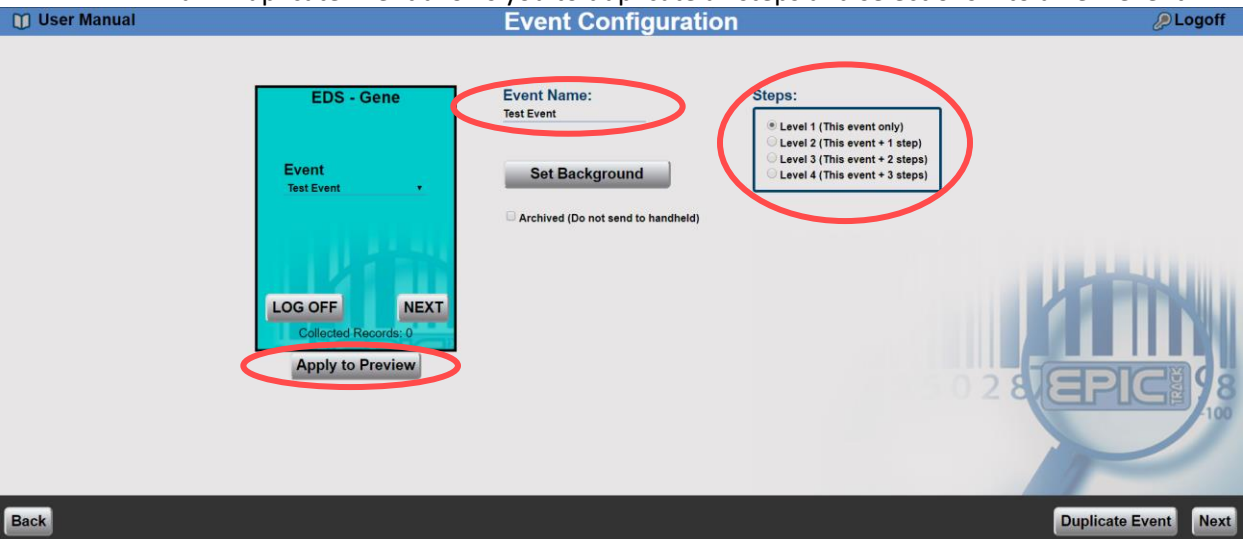

Duplicate Event allows you to duplicate all steps and selections into a new event.

- 6. We will select In and Out from the In/Out drop-down.
- 7. We will change the label for In and Out to Arrive and Leave.
- 8. Click Apply to Preview to view changes.

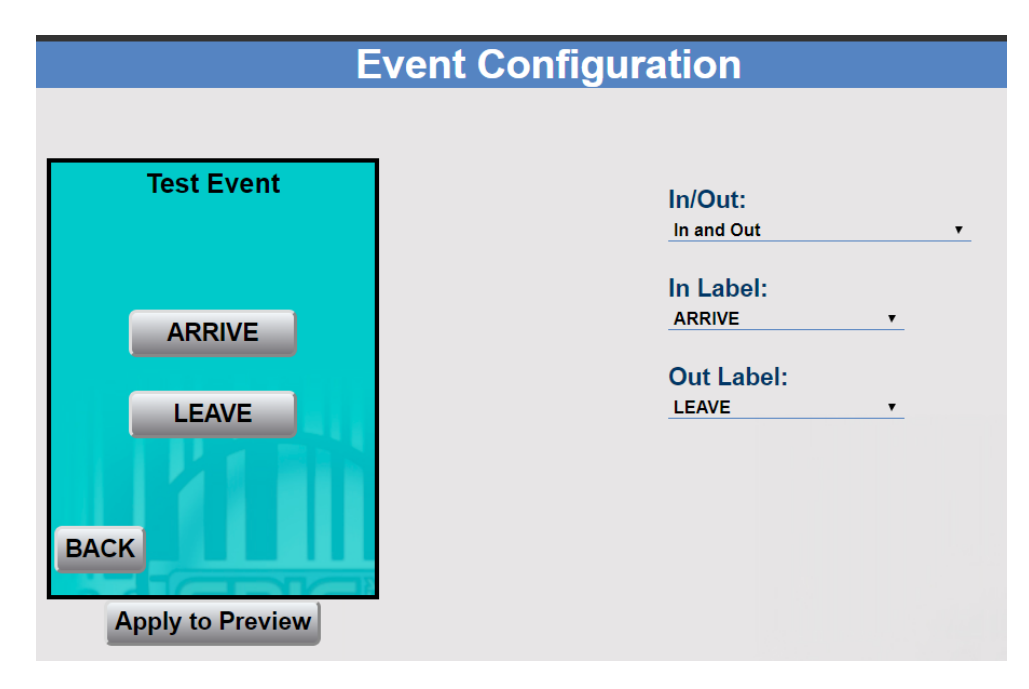

9. After clicking Next, you should now be on the final step of the event. This is where you will configure tracking for the key item that you want to track.

- a. Final Step Label This will be the label on the scanning screen.
- b. Final Step This will be the list of what you are tracking i.e. Employees.
- c. Completed Button Change the label of the done button and select which screen to return to once you click done. In this example you can go back to the In/Out screen or go back to the events page.
- d. Not in List Decide what happens if the scanned item is not in the list.
  - i. Auto Add automatically adds the barcode to the list.
  - ii. Passive gives you the option to add or not add the barcode to the list.
  - iii. Not Allowed will never add the barcode to list.
- e. Photos show or not show photos.
  - i. No Photo will not show photos.
  - ii. Click to Show manually click to see photo.
  - iii. Always Show will always show photos if available.
- f. Optional Data show or not show the optional data fields.
  - i. Auto Show on Scan will automatically show optional fields on scan for a few seconds.
  - ii. Click to Show manually click to show optional fields.
  - iii. Never Show will not show optional fields.
- g. Count Limit advanced counting features that will produce a warning message when the count has been reached. Please contact your dealer for assistance.
  - i. Count Threshold prevents a predetermined number of scans in a given time period.
    - i.e. 1 scan during lunch period (1 hour). Attempts after the 1<sup>st</sup> scan would be flagged and a custom warning message appears.
  - ii. Count Down/Count Down and Show counts down on a value in the additional text fields in the list section.
    - i.e. students get 5 lunches a week. Attempts after the 5<sup>th</sup> scan within 7 days would be flagged and a custom warning message appears.
      - a. The "show" option, shows how many scan remain for that time period.
  - iii. Event Count counts up and displays a custom message when the number of scans is met.
    - i.e. students are rewarded for checking into the library 15 times in a month. On the 15<sup>th</sup> scan, a custom message appears.

| Test Event-IN                                                                              | Final Step Label:<br>Scan Company ID                                                                                                    | Not in List:<br>_Auto Add (No Warning) V                                                                                              |
|--------------------------------------------------------------------------------------------|----------------------------------------------------------------------------------------------------|----------------------------------------------------------------------------------------------------|
| Scan Company ID<br>Search<br>Caller, Ryan<br>Finished<br>Scan Count: 0<br>Apply to Preview | Final Step:<br>Select Data:<br>Employee's ✓<br>Scan Only (hide list)<br>Completed Button:<br>Label:<br>Finished<br>Return To:<br>Event ✓<br>To<br>Event ✓ | Photos:<br><u>Always Show (If Available)</u><br>Optional Data:<br><u>Never Show</u><br>Count Limit:<br><u>None</u><br>Count Threshold |
| Apply to Preview                                                                           |                                                                                                    | Count Threshold<br>Count Down<br>Count Down & Show                                                                                    |

10. After clicking Next, you have completed your event. You should now see your event listed in the Events screen. It is now ready to use.

|             | Events          |             |     |
|-------------|-----------------|-------------|-----|
|             | Show: Active v  |             |     |
| <u>Date</u> | <u>Name</u>     |             |     |
| 07/29/2019  | Test Event      | <u>Edit</u> | Log |
| 04/10/2019  | Daily In/Out    | <u>Edit</u> | Log |
| 10/26/2018  | Bus Tracking    | <u>Edit</u> | Log |
| 10/24/2018  | Conference 2018 | <u>Edit</u> | Log |
| 11/19/2014  | Class Trip      | <u>Edit</u> | Log |
| 10/29/2014  | Daycare         | <u>Edit</u> | Log |
| 10/29/2014  | Field Trip      | Edit        | Log |
| 10/29/2014  | Football Game   | Edit        | Log |
| 10/29/2014  | Computer Lab    | Edit        | Log |

Page 20

# **Status Functions**

The status function serves two purposes. The first purpose is to monitor status in real time for events you have created. Second, it can be used as a mustering solution by identifying people or items from a list that have not been checked in. This is typically used for evacuation scenarios but could be applied to other applications also.

1. From the EPIC Track Server screen, click on the Status button. You should now see the Status Criteria Screen.

| EPIC Track    |                                                                       |                 |
|---------------|-----------------------------------------------------------------------|-----------------|
| 🗊 User Manual | Status Criteria                                                       | <i>₽</i> Logoff |
|               | Events: Test Event   Filtere- Action: All  Time Period: Last 12 Hours |                 |
|               |                                                                       |                 |
| Back          |                                                                       | View Status     |

- 2. From the Event drop down menu, select the event you want to see the status. For status, use the drop-down lists under "Filters" to select the action you want to monitor in the status screen, and the Time Period you want to see the status.
- 3. Click "View Status"

- 4. You should now see the status for your event. This screen will update in real time as people or things are active in the event. You can also see many pieces of data, including the last activity and action for the event. Clicking the icon on the right-hand side of the line for a particular record, will also display the photo associated with this record.
- 5. Use the search box to search by name.
- 6. You can check someone out by click the red X next to the In action.

|                                 | Search:                                | Search Clear |                    | Click to show<br>photo |
|---------------------------------|----------------------------------------|--------------|--------------------|------------------------|
| <u>Employees</u><br>Dummy, Test | Last Activity<br>7/29/2019 10:09:35 AM |              | Action<br>ARRIVE ≥ |                        |

- 7. If you need to Modify the transaction, Select Modify Transactions in the bottom right hand corner.
- 8. Search for the person needing modified, Select Edit.

|        | Test Event       |              |            |        |            |                |              |
|--------|------------------|--------------|------------|--------|------------|----------------|--------------|
|        |                  |              |            |        |            |                |              |
|        | Search Name Test |              | From<br>To |        | • •<br>• • | Search         | Clear Search |
| Entity | Name             | <u>Steps</u> |            | Action |            | <u>Time</u>    |              |
| Dummy  | v, Test          |              |            | ARRIVE |            | 07/29/19 10:09 | Edit         |

9. Modify the transaction accordingly.

| Test Event                       |
|----------------------------------|
|                                  |
| Name: Dummy, Test                |
| Action: ARRIVE V                 |
| Scan Time: 07/29/19 10 AM • 09 • |
|                                  |

# **Reporting**

The EPIC Track reporting tool provides an easy way to analyze data collected through EPIC Track.

- 1. From the main EPIC Track Server screen, click on the Reporting icon.
- 2. From the "Reporting Screen, select the type of report you want to see.
  - a. Activity shows all activity from an event.
  - b. Attendance shows those who attended or did not attend and event.
  - c. Duration duration of list items for an event.
  - d. Entity tracking of one list item through event(s).
  - e. Lists view or export your list into csv format.

| Step 1: Report | Report                                                                                                    |  |  |
|----------------|----------------------------------------------------------------------------------------------------|--|--|
|                | 100-Activity by Tracked <ul> <li>101-Chronological for Event</li> <li>102-Activity Grouped by Entity and 1 other Group</li> <li>103-Grouped Activity Report</li> <li> Duration</li> <li>200-Duration by Tracked</li> <li>201-Chronological for Event</li> <li>202-Duration Grouped by Entity and 1 other Group</li> <li>203-Grouped Duration Report</li> <li> Entity</li> <li>300-Entity Duration by Event</li> <li>301-Entity Grouped Durations</li> <li>303-Entity Grouped Activity</li> <li> Attendance</li> <li>500-Attendance by Tracked</li> <li>501-Attendance</li> <li>505-Absentees for Event</li> <li> Stevent</li> </ul> |  |  |

3. Follow the steps on the left-hand side. Some reports may only have a few steps while others will have more.

| Step 1: Report<br>101-Chronological for Event |      | Event (1 max)   |  |  |
|-----------------------------------------------|------|-----------------|--|--|
| Step 2: Event (1 max)                         | Next | Bus Tracking    |  |  |
|                                               |      | Class Trip      |  |  |
|                                               |      | Conference 2019 |  |  |
|                                               |      |                 |  |  |
|                                               |      | Davcare         |  |  |
|                                               |      | Field Trip      |  |  |
|                                               |      | Football Game   |  |  |
|                                               |      |                 |  |  |
|                                               |      |                 |  |  |
|                                               |      |                 |  |  |
|                                               |      |                 |  |  |
|                                               |      |                 |  |  |
|                                               |      |                 |  |  |
|                                               |      |                 |  |  |
|                                               |      |                 |  |  |
|                                               |      |                 |  |  |
|                                               |      |                 |  |  |
|                                               |      |                 |  |  |
|                                               |      |                 |  |  |

4. Now type in the "From" and "To" date that you would like to see on your report, or you can select the check box for a single day or all dates.

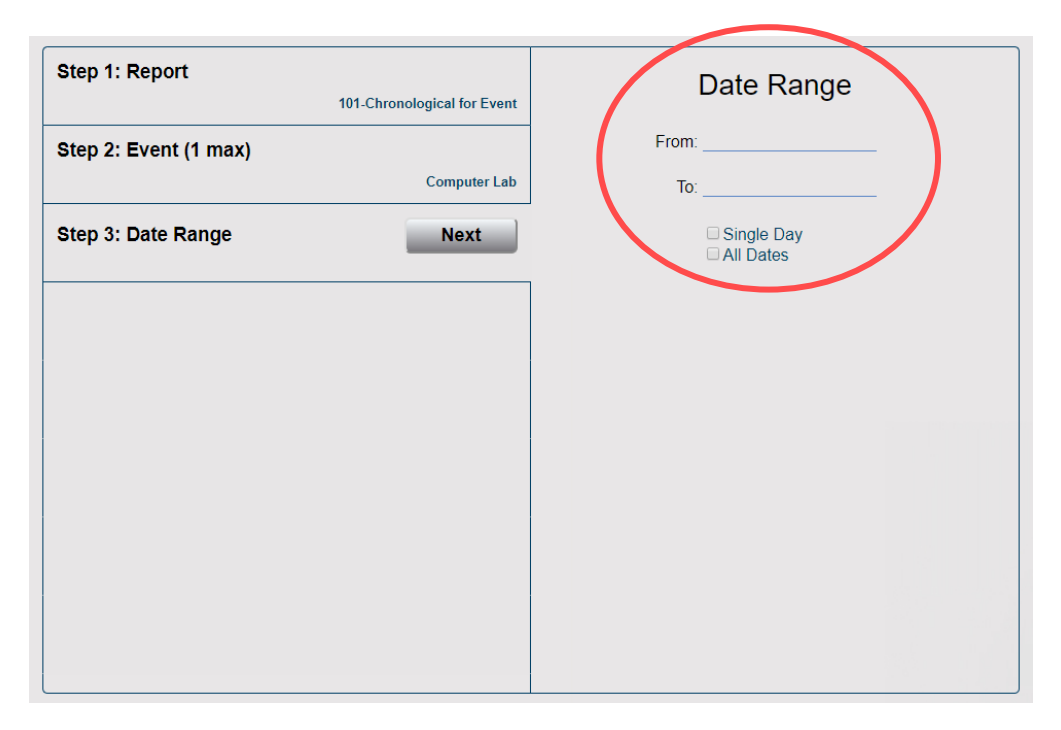

5. Finally, click Preview or Export to view your report.

| Stop 4: Doport              |             |
|-----------------------------|-------------|
| Step 1: кероп               |             |
| 101-Chronological for Event |             |
| Step 2: Event (1 max)       |             |
| Computer Lab                | View Benert |
| Step 3: Date Range          | View Report |
| All Dates                   | Export CSV  |
| Step 4: Report Options      |             |
|                             |             |
|                             |             |
|                             |             |
|                             |             |
|                             |             |
|                             |             |
|                             |             |
|                             |             |
|                             |             |
|                             |             |

6. From the report preview you can use the toolbar to do several functions such as print, export, and tab through pages in the report, zoom in/out, or view the page in full screen.

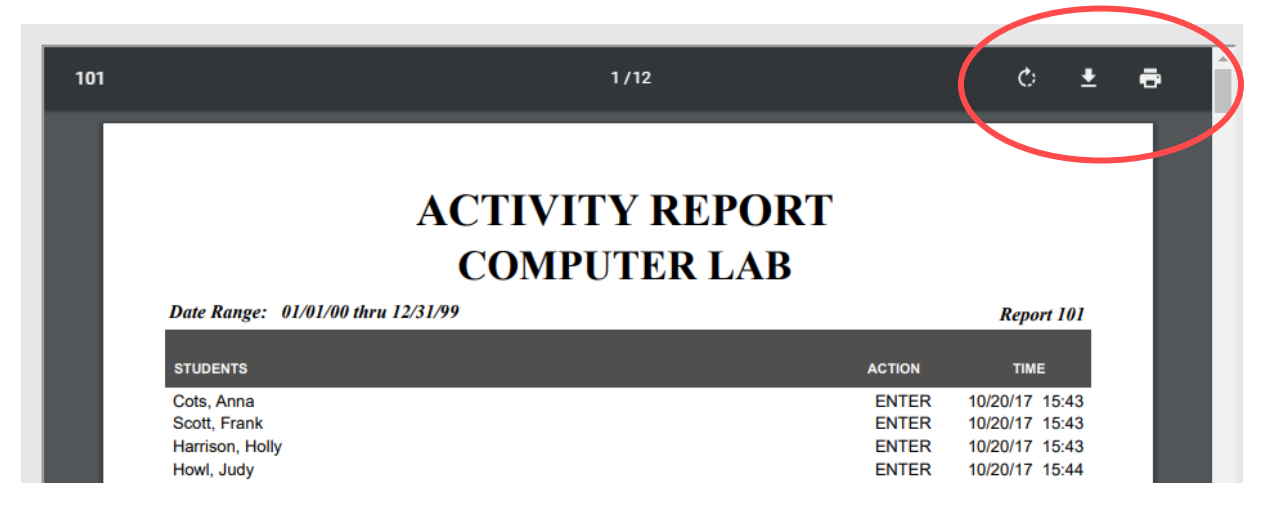

# **View Account Details**

The account screen allows you to view account information such as data in your list, devices used and registered devices.

| Devices      |              |      |                 |             |                |                |   |  |
|--------------|--------------|------|-----------------|-------------|----------------|----------------|---|--|
|              |              |      |                 |             |                |                |   |  |
| 1 <u>D</u> e | evice Count  |      | Device ID       | Last User   | <u>Date</u>    |                |   |  |
| 1            |              |      | c99bf45c-8b1f-4 | Berra, Gene | 07/29/19 10:09 | <u>Release</u> |   |  |
|              |              |      |                 | Usage       |                |                | ן |  |
| 2            | Devices      | 0 1  |                 |             |                | 100            |   |  |
| 3            | Data in List | 0 52 |                 |             |                | 50,000         |   |  |
|              | L            |      |                 |             |                |                |   |  |

- Registered Devices will show any devices that are currently registered. Registration happens when logging in to <u>https://www.epicrtrackweb.com</u> or by logging into the Epic Track mobile app.
  - a. Epic Track is based on concurrent licenses and once your limit is hit, no one will be able to login. Please contact your account administrator to add additonal licesnes.
  - b. To free up licenses, click Release next to a registered device which will releasae that license.
- 2. Devices this will show you how many devices are registered versus how many you are licensed for.
- 3. Data in List this will show you how much data is in your list versus how much you are licensed for.

# Epic Track App

The Epic Track app opens up infinite more tracking possibilities with the ability to track anywhere with a network connection (via WIFI or mobile network). The Epic Track app is available in the Apple App Store or Google Play. Simply search for Elliott Data Systems and download Epic Track.

**Google Play** 

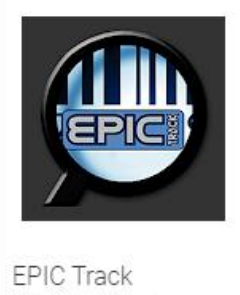

EPIC Track Elliott Data Systems Inc

Apple App Store

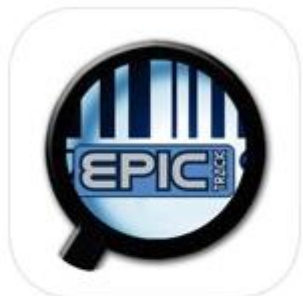

EPIC Track Business

# Using the Epic Track App

1. Login with supplied credentials.

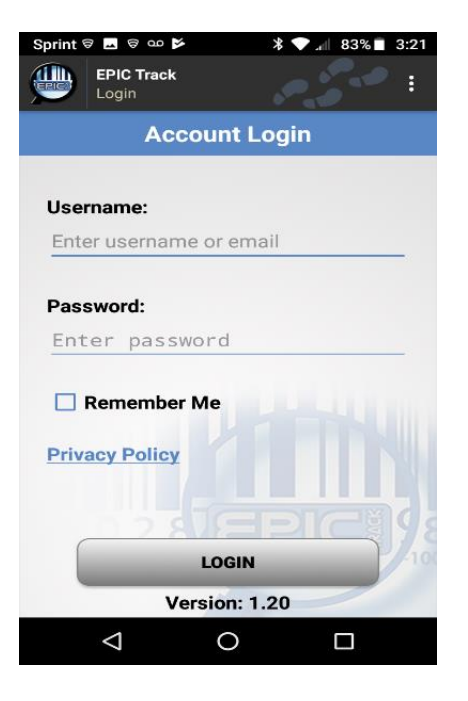

2. Download all data.

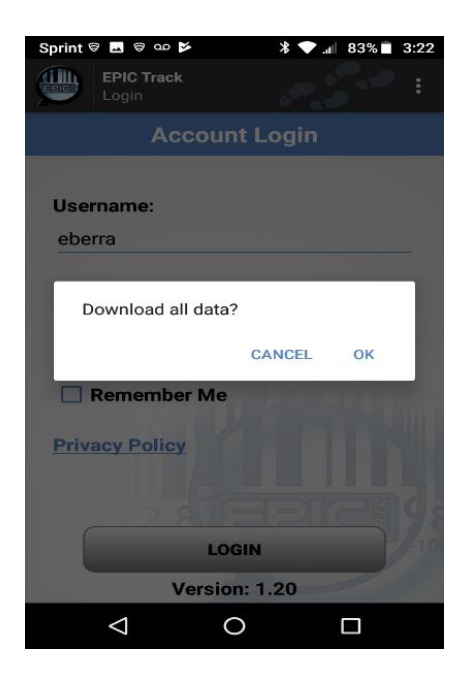

3. Select your event and follow the event steps.

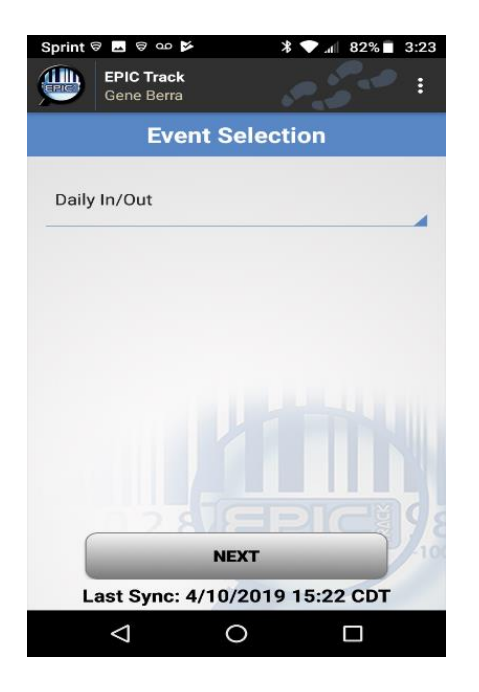

4. Select In or Out.

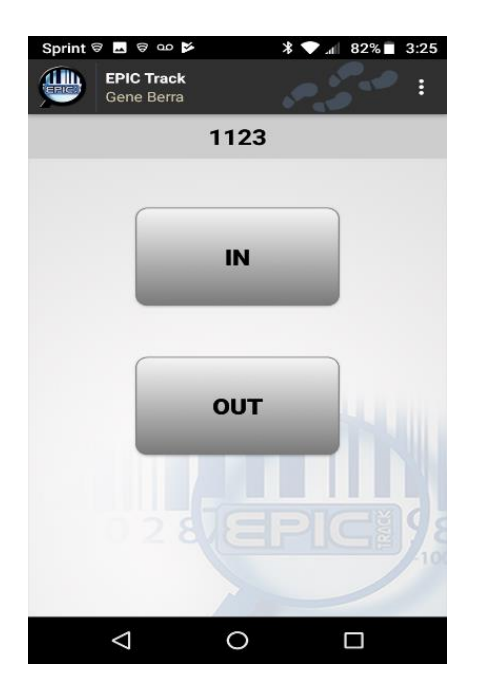

5. Scan ID Card.

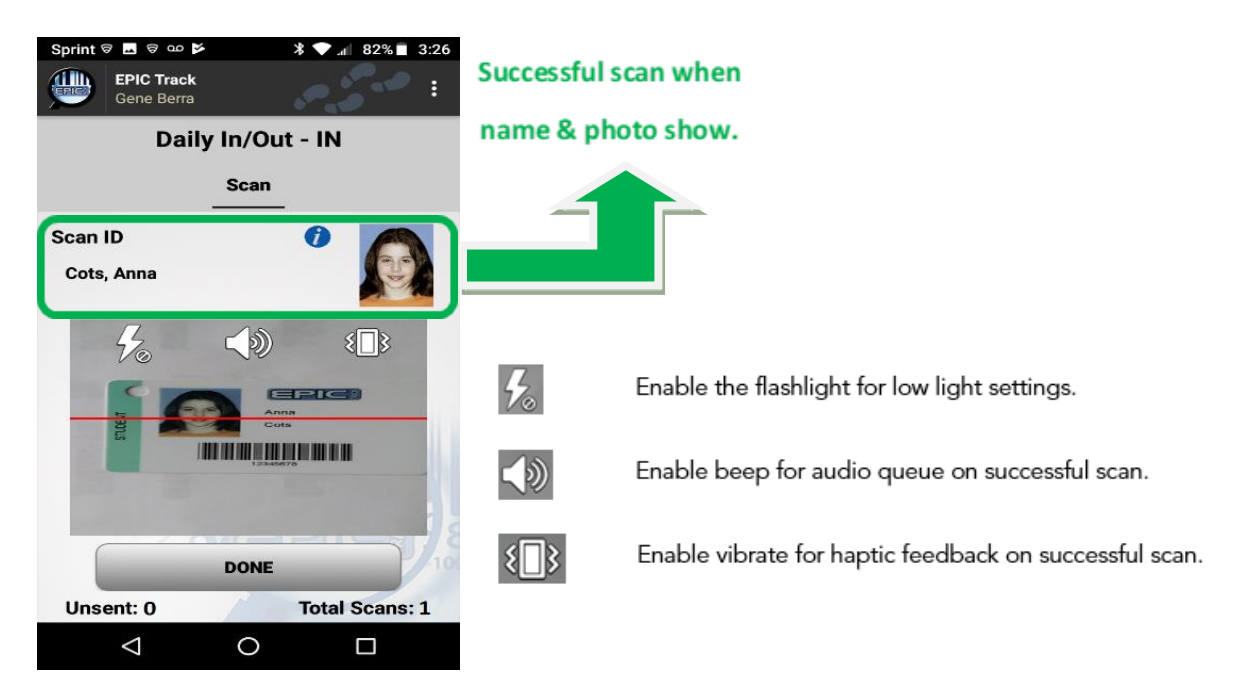

#### Did my ID Scan?

Before Scanning ID

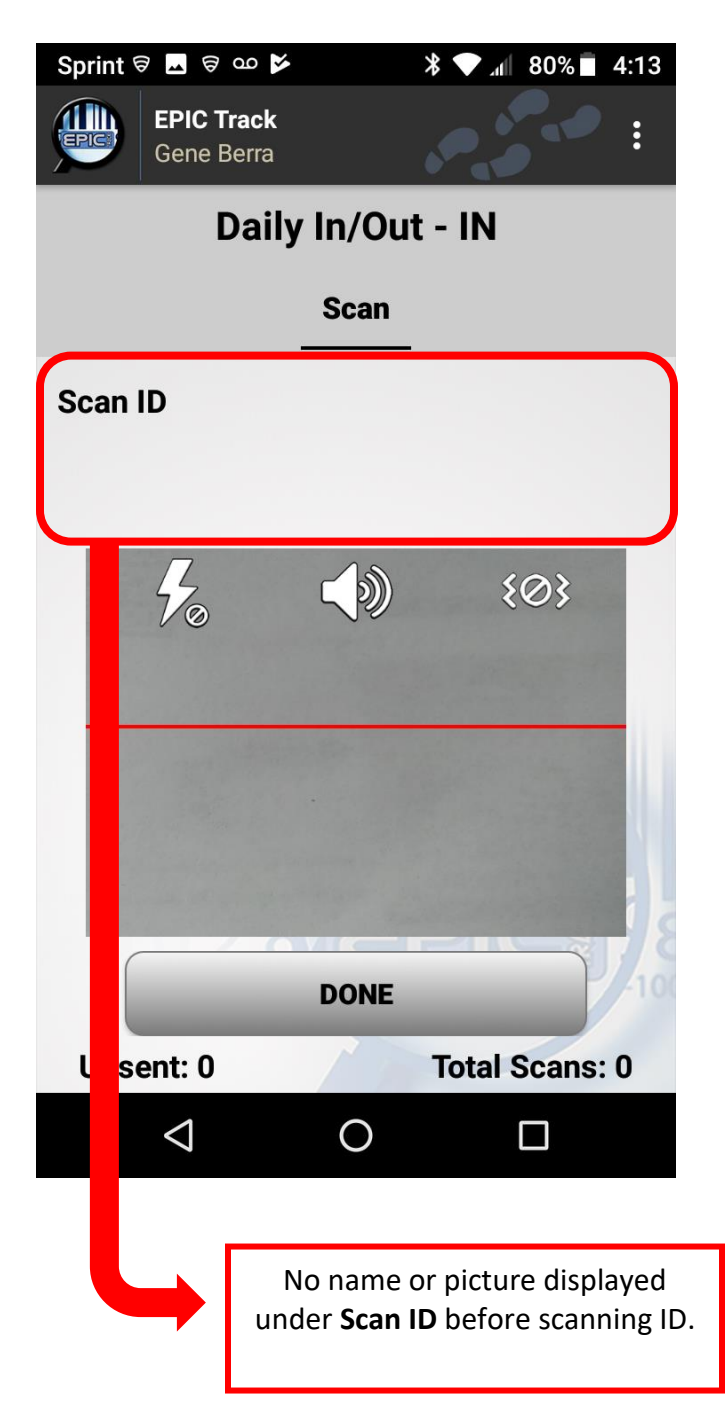

After Scanning ID

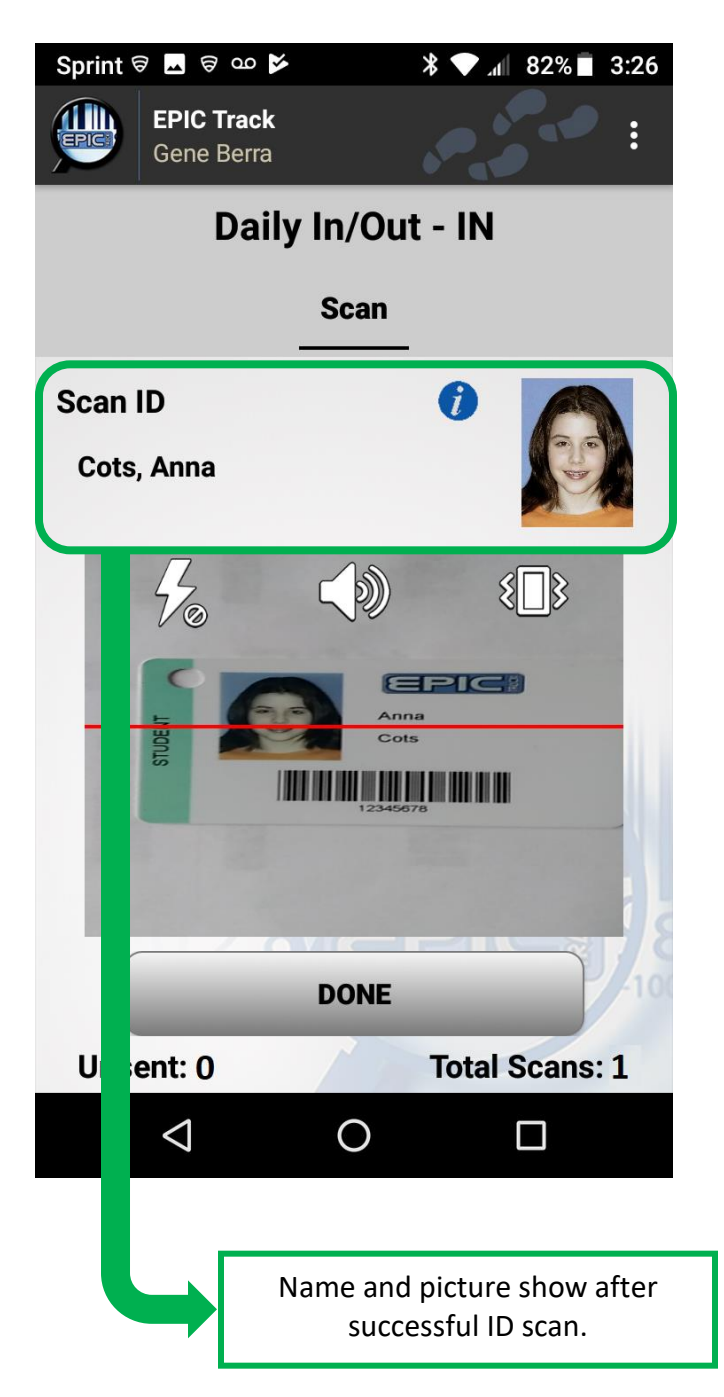